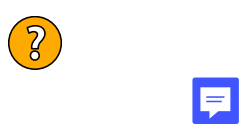

CHIFFRE D'AFFAIRES DES COMMERCIAUX

| COMMERCIAUX     | Trimestre    | Trimestre<br>2 | Trimestre<br>3 | Trimestre<br>4 | Total<br>Année<br>(+) | % de prime<br>sur chiffre<br>d'affaires | Prime       |
|-----------------|--------------|----------------|----------------|----------------|-----------------------|-----------------------------------------|-------------|
| Mathias RUDEAU  | 32 673,09 €  | 33 471,09 €    | 37 489,18 €    | 36 228,09 €    | 139 861,45 €          | 5                                       | 6 993,07 €  |
| Pauline CAILLET | 43 564,12 €  | 44 628,12 €    | 49 972,24 €    | 48 304,12 €    | 186 468,60 €          | 3                                       | 5 594,06 €  |
| Rémi DUTREUIL   | 21 782,06 €  | 22 314,06 €    | 24 986,12 €    | 24 152,06 €    | 93 234,30 €           | 3                                       | 2 797,03 €  |
| Solène VALMI    | 18 960,32 €  | 19 456,78 €    | 17 321,02 €    | 19 425,91 €    | 75 164,03 €           | 4                                       | 3 006,56 €  |
| ΤΟΤΑUΧ          | 116 979,59 € | 119 870,05 €   | 129 768,56 €   | 128 110,18 €   | 494 728,38 €          |                                         | 18 390,72 € |

## Ę

## Statistiques annuelles

| COMMERCIAUX      | Moyenne     | Minimum     | Maximum     |
|------------------|-------------|-------------|-------------|
| Mathias RUDEAU   | 34 965,36 € | 32 673,09 € | 37 489,18 € |
| Pauline CAILLET  | 46 617,15 € | 43 564,12 € | 49 972,24 € |
| Rémi DUTREUIL    | 23 308,58€  | 21 782,06 € | 24 986,12 € |
| Solène VALMI     | 18 791,01€  | 17 321,02 € | 19 456,78 € |
| Tous commerciaux | 30 920,52 € | 17 321,02 € | 49 972,24 € |
| ?                |             |             |             |

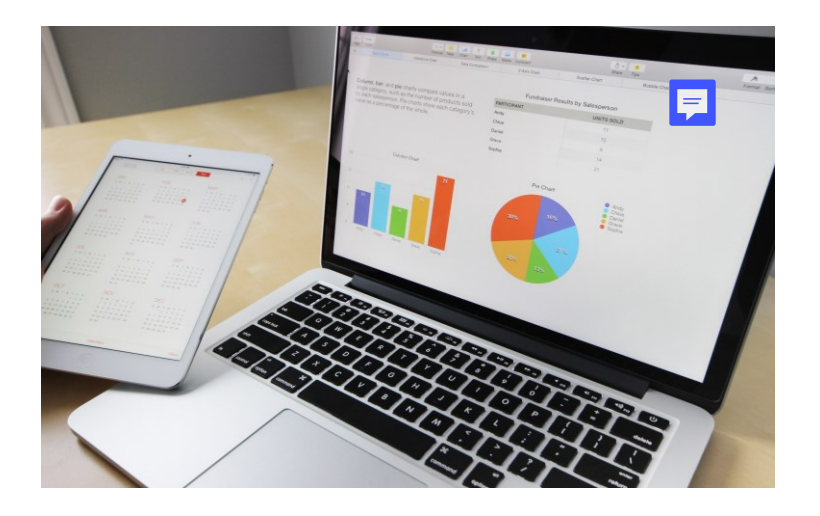

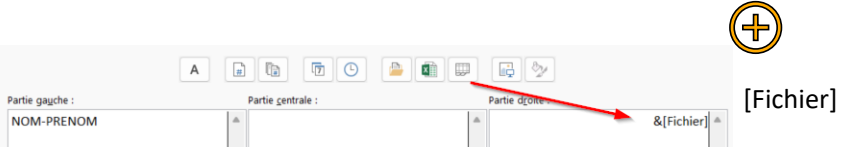